# 贵阳信息科技学院"专升本"专业课考试 查询成绩操作手册

#### 第一步:初始登录

- 1、网址: http://tmis.giist.cn/jwglxt/xtgl/login\_slogin.html
- 2、账号:贵州省 2022 年专升本统一考试准考证号
- 3、密码:考生身份证号后六位

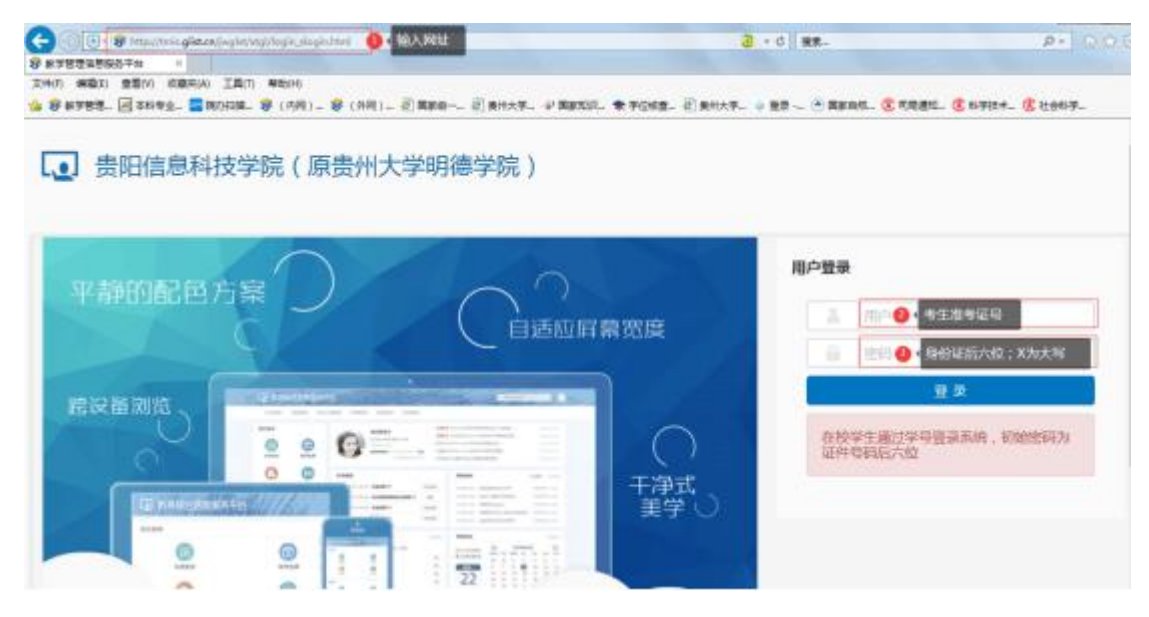

### 第二步:修改初始密码

| 0      | <ul> <li></li></ul> | 88576 × +              |                                 |           |         |         |       |              |             |         |               | ซ -  | 0       | ×   |
|--------|---------------------|------------------------|---------------------------------|-----------|---------|---------|-------|--------------|-------------|---------|---------------|------|---------|-----|
| TO MAN | <> 0                |                        | .71:10000/jwgbt/xtgl/index_init | Menu.html |         |         | ≡ ♦ ∨ | Q BOREASTRA  | ۸ <i>۸.</i> | a . 🗸 . | <b>A</b> · 88 | Ø 🖬  | · 5 ·   | Ξ   |
| 60     | 🌪 改羅 🔹 🗍 季約次        | 副末 🤧 数学哲言 🔥 Oracle 🔂 🤆 | Dracle 😵 正方软刑                   |           |         |         |       |              |             |         |               |      |         |     |
| -      | 360 登录管家            | 想安全保存此网页的密码吗?          | (普切使用用电导公共电脑不建议保存               | ▶ 安全保存    | 此网站不再提示 | R       |       |              |             |         |               |      | 0       | ×   |
| -      |                     |                        | 院教学综合服务平台                       | ì         |         |         |       |              |             |         |               |      |         |     |
| 6      |                     |                        |                                 |           |         |         |       |              |             |         |               |      |         |     |
|        |                     |                        |                                 |           |         |         |       |              |             |         |               |      |         |     |
| Ð      |                     |                        |                                 | 请重置密码!    |         |         |       |              |             |         |               |      |         |     |
| 壨      |                     |                        |                                 |           | #8      |         |       |              |             |         |               |      |         |     |
|        |                     |                        |                                 |           | *原案码    |         |       |              |             |         |               |      |         |     |
| -      |                     |                        |                                 |           | "新麦码    |         |       |              |             |         |               |      |         |     |
| 579    |                     |                        |                                 |           |         | 密码强度: 中 |       |              |             |         |               |      |         |     |
| 99     |                     |                        |                                 |           | 重复新麦码   | {       |       |              |             |         |               |      |         |     |
| and    |                     |                        |                                 |           |         |         |       |              |             |         |               |      |         |     |
|        |                     |                        |                                 |           |         | RZ.     |       |              |             |         |               |      |         |     |
|        |                     |                        |                                 |           |         |         |       |              |             |         |               |      |         |     |
|        |                     |                        |                                 |           |         |         |       |              |             |         |               |      |         |     |
|        |                     |                        |                                 |           |         |         |       |              |             |         |               |      |         |     |
|        |                     |                        |                                 |           |         |         |       |              |             |         |               |      |         |     |
|        |                     |                        |                                 |           |         |         |       |              |             |         |               |      |         |     |
|        |                     |                        |                                 |           |         |         |       |              |             |         |               |      |         |     |
|        |                     |                        |                                 |           |         |         |       |              |             |         |               |      |         |     |
|        |                     |                        |                                 |           |         |         |       |              |             |         |               |      |         |     |
| +      |                     |                        |                                 |           |         |         |       |              |             |         |               |      |         |     |
|        |                     |                        |                                 |           |         |         |       |              |             |         |               |      |         |     |
| =      |                     |                        |                                 |           |         |         |       |              |             |         |               |      |         |     |
|        |                     |                        |                                 |           |         |         |       | ▶ 我的视频 💧 网站图 | 王 🛛 🖸 🕾     | # ± F1  | t & Ø         | 10 0 | ) Q 100 | .96 |

| 6  | (₹) 参数学哲理信息最为平台 × +                              |                |                                                                                       | 17 - 8 ×                  |
|----|--------------------------------------------------|----------------|---------------------------------------------------------------------------------------|---------------------------|
|    |                                                  | shtml          | Ⅲ                                                                                     | - 🖬 · 🐬 · 🗛 · 🔠 🔅 💷 D · Ξ |
| 60 | ★ 改慶 ・ □ 手利政憲法 😵 数学管引 34 Oracle: 16 Oracle 😵 正方数 |                |                                                                                       |                           |
| 0  | 360 登录管家 想安全保存此间页的密码吗? (音号使用用电导公共电脑不建议保存)        | ▶ 安全保存 此网站不再提示 |                                                                                       | o ×                       |
| 6  | <b>夏</b> 贵州大学明德                                  | 学院教学综合服务平台     |                                                                                       |                           |
|    | 平静的起色方:<br>修识面测热<br>[1] 中的时间。                    |                | IIP <sup>12</sup> 扱来<br>日<br>日<br>日<br>日<br>日<br>日<br>日<br>日<br>日<br>日<br>日<br>日<br>日 |                           |
| +  |                                                  |                |                                                                                       | 유 국 수 786 유 유 티 쇼 0.100%  |

## 第三步:正式登录:修改后,使用账号为考生考号,自行修改密码登录。

## 第四步: 查询成绩

| ★ (文) 参 秋学管理信息服务干台 × 十                                                                                                    |                                                                                                    |    |          |         |         |           |              |             |               | U     | - 0          | × |
|----------------------------------------------------------------------------------------------------|----------------------------------------------------------------------------------------------------|----|----------|---------|---------|-----------|--------------|-------------|---------------|-------|--------------|---|
| C () (k http://22285.163.71:10000/wabst/stal/inde                                                                                                    | i initMenu.html                                                                                                 |    |          | × 0     | 白毛記家的   | N Rettage | <i>84</i> X. | <b>.</b> .  | <b>m</b> • 00 | L A   | <b>•</b> • • | - |
|                                                                                                    |                                                                                                    |    |          |         |         |           | 00           |             | - u           |       |              | _ |
|                                                                                                    |                                                                                                    |    |          |         |         |           |              |             |               |       | ~            | ~ |
|                                                                                                    |                                                                                                    |    |          |         |         |           |              |             |               |       | ~            |   |
| ●      ■      ■      ■      ■      ■      ■      ■      ■      ■      ■      ■      ■      ■      ■      ■      ■      ■      ■      ■      ■      ■      ■      ■      ■      ■      ■      ■      ■      ■      ■      ■      ■      ■      ■      ■      ■      ■      ■      ■      ■      ■      ■      ■      ■      ■      ■      ■      ■      ■      ■      ■      ■      ■      ■      ■      ■      ■      ■      ■      ■      ■      ■      ■      ■      ■      ■      ■      ■      ■      ■      ■      ■      ■      ■      ■      ■      ■      ■      ■      ■      ■      ■      ■      ■      ■      ■      ■      ■      ■      ■      ■      ■      ■      ■      ■      ■      ■      ■      ■      ■      ■      ■      ■      ■      ■      ■      ■      ■      ■      ■      ■      ■      ■      ■      ■      ■      ■      ■      ■      ■      ■      ■      ■      ■      ■      ■      ■      ■      ■      ■      ■      ■      ■      ■      ■      ■      ■      ■      ■      ■      ■      ■      ■      ■      ■      ■      ■      ■      ■      ■      ■      ■      ■      ■      ■      ■      ■      ■      ■      ■      ■      ■      ■      ■      ■      ■      ■      ■      ■      ■      ■      ■      ■      ■      ■      ■      ■      ■      ■      ■      ■      ■      ■      ■      ■      ■      ■      ■      ■      ■      ■      ■      ■      ■      ■      ■      ■      ■      ■      ■      ■      ■      ■      ■      ■      ■      ■      ■      ■      ■      ■      ■      ■      ■      ■      ■      ■      ■      ■      ■      ■      ■      ■      ■      ■      ■      ■      ■      ■      ■      ■      ■      ■      ■      ■      ■      ■      ■      ■      ■      ■      ■      ■      ■      ■      ■      ■      ■      ■      ■      ■      ■      ■      ■      ■      ■      ■      ■      ■      ■      ■      ■      ■      ■      ■      ■      ■      ■      ■      ■      ■      ■      ■      ■      ■      ■      ■      ■      ■      ■      ■      ■      ■      ■     ■      ■     ■      ■     ■     ■      ■ | 治                                                                                                    |    |          |         |         |           |              |             |               | 0     |              |   |
| ■ 报名申请・ 信息维护・ 选课・ 信息查询・ 数寸                                                                                                    | 评价 •                                                                                                    |    |          |         |         |           |              |             |               |       |              |   |
| 我的应用 查询个人信息<br>推發展表打印                                                                                                    |                                                                                                    | 通知 |          |         |         |           |              |             |               |       |              |   |
| #<br>学生课表宣询                                                                                                    |                                                                                                    |    |          |         |         |           |              |             |               |       |              |   |
| 查询空闲教室                                                                                                    |                                                                                                    |    |          |         |         |           |              |             |               |       |              |   |
| 学生选课情况确认<br>供愿义的考试。                                                                                                    |                                                                                                    |    |          |         |         |           |              |             |               |       |              |   |
| 605 重修课程宣询                                                                                                    |                                                                                                    |    |          |         |         |           |              |             |               |       |              |   |
| 学生成绩查询                                                                                                    |                                                                                                    | -  | 校历       |         |         |           |              |             |               |       |              |   |
| 常试信息查询                                                                                                    | the second second second second second second second second second second second second second second second se |    | 学期       |         | 2020-2  | 021学年2学期  | (2021-03-01至 | 2021-07-18) |               |       |              |   |
| 学生成绩总表打印                                                                                                    |                                                                                                    |    | 原料 月 1 2 | 3/1     | 47      | 899       | 5/J          | 14 14 15 16 | 17 18 18      | 19 20 |              |   |
| 教学执行计划查看                                                                                                    |                                                                                                    |    | - 1 8    | 15 22 2 | 9 5 1   | 2 19 26   | 3 10 17 24   | 31 7 14     | 21 28         | 5 12  |              |   |
|                                                                                                    |                                                                                                    |    |          | 16 23 3 | 0 6 1   | 8 20 27   | 4 11 18 25   | 1 8 15      | 22 29         | 6 13  |              |   |
|                                                                                                    |                                                                                                    |    | Ξ 3 10   | 17 24 3 | 1 7 1   | 21 28     | 5 12 19 26   | 2 9 16      | 23 30         | 7 14  |              |   |
|                                                                                                    |                                                                                                    |    | E 6 11   | 18 25   | 1 8 1   | 5 22 29   | 6 13 20 27   | 3 10 17     | 24 1          | 8 15  |              |   |
|                                                                                                    |                                                                                                    |    | × 6 13   | 20 27   | 3 10 11 | 23 30     | 8 15 22 29   | 5 12 19     | 26 3          | 10 17 |              |   |
|                                                                                                    |                                                                                                    |    | 8 7 14   | 21 28   | 4 11 11 | 3 25 2    | 9 16 23 30   | 6 13 20     | 27 4          | 11 18 |              |   |
|                                                                                                    |                                                                                                    | -  |          |         |         |           |              |             |               |       |              |   |
|                                                                                                    |                                                                                                    |    |          |         |         |           |              |             |               |       |              |   |
|                                                                                                    | 消息                                                                                                    | 更多 | 成绩       |         |         |           |              |             |               |       |              |   |
|                                                                                                    |                                                                                                    |    |          |         |         |           |              |             |               |       |              |   |
|                                                                                                    |                                                                                                    |    |          |         |         |           |              |             |               |       |              |   |
|                                                                                                    |                                                                                                    |    |          |         |         |           |              |             |               |       |              |   |
|                                                                                                    |                                                                                                    |    |          |         |         |           |              |             |               |       |              |   |
|                                                                                                    |                                                                                                    |    |          |         |         |           |              |             |               |       |              |   |
| -+-                                                                                                    |                                                                                                    |    |          |         |         |           |              |             |               |       |              |   |
| -                                                                                                    |                                                                                                    |    |          |         |         |           |              |             |               |       |              |   |
| javascriptvoid(0);                                                                                                    |                                                                                                    |    |          |         | ▶ 我的视想  | 1 💧 网站信用  |              | © \$ ±.     | Tst 😠         | ø 0   | () Q1        | • |